| Last Modified: 6-27-2019          | 6.8:8.0.48         | Doc ID: RM0000011BU008X                 |
|-----------------------------------|--------------------|-----------------------------------------|
| Model Year Start: 2006            | Model: IS350       | Prod Date Range: [08/2005 - ]           |
| Title: NAVIGATION: NAVIGATION SYS | TEM: DTC CHECK / C | CLEAR; 2006 MY IS250 IS350 [08/2005 - ] |

# DTC CHECK / CLEAR

## HINT:

- Illustrations may differ from the actual vehicle depending on the device settings and options. Therefore, some detailed areas may not be shown exactly the same as on the actual vehicle.
- If the system cannot enter the diagnostic mode, inspect all AVC-LAN communication components and repair or replace problem parts.

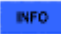

• After the engine switch is turned on (IG), check that the map is displayed before starting the diagnostic mode. Otherwise, some items cannot be checked.

# **1. START DIAGNOSTIC MODE**

- (a) There are 2 methods to start diagnostic mode. Start the mode by using one of them.
- (b) Method 1
  - (1) Start the engine.
  - (2) While pressing and holding the "INFO" switch, operate the light control switch: OFF  $\rightarrow$  Turn ON  $\rightarrow$  Turn OFF  $\rightarrow$  Turn ON  $\rightarrow$  Turn OFF.
  - (3) The diagnostic mode starts and the "System Check Mode" screen will be displayed. Service inspection starts automatically and the result will be displayed.

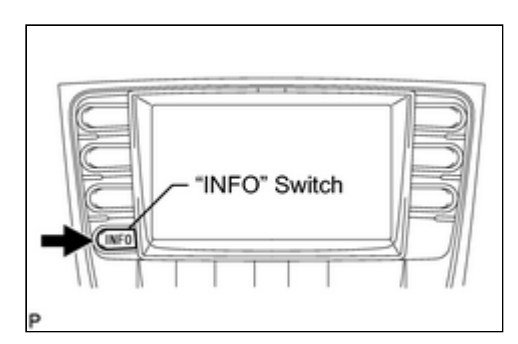

(c) Method 2

- (1) Start the engine.
- (2) Switch to the "Display Check" screen.
- (3) From the display quality adjustment screen, touch the corners of the screen in the following order: upper left  $\rightarrow$  lower left  $\rightarrow$  upper left  $\rightarrow$  lower left.
- (4) The diagnostic mode starts and the "System Check Mode" screen will be displayed. Service inspection starts automatically and the result will be displayed.

# 2. FINISH DIAGNOSTIC MODE

- (a) There are 2 methods to end diagnostic mode. Use one of them.
  - (1) Turn the engine switch off.
  - (2) Press and hold the "DISP" switch for 3 seconds.

## **3. DIAGNOSIS MENU**

(a) The "Diagnosis MENU" screen will be displayed by pressing the

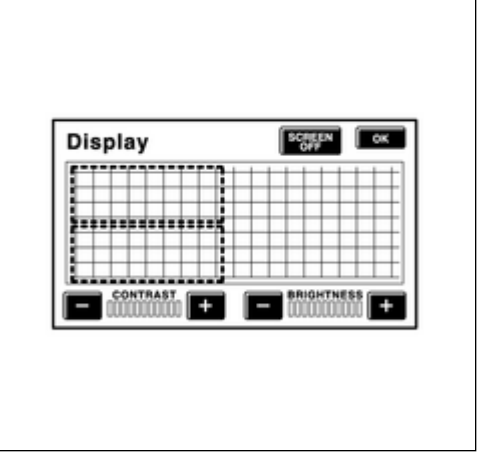

menu switch on the "System Check Mode" screen.

| System (                                 | Check Mode                                           |                                    | M  | tinu E |
|------------------------------------------|------------------------------------------------------|------------------------------------|----|--------|
| EMV<br>NAVI<br>CD-CH1<br>CD-CH2<br>MD-CH | OId CAMERA<br>CHEK MONET<br>EXCH<br>OK<br>OK         | NCON<br>NRES                       |    |        |
| LAN Mo                                   | Code CLR                                             | Memory Cl                          | RR | echeck |
|                                          |                                                      |                                    |    |        |
|                                          | ſ                                                    |                                    |    |        |
| Diagnos                                  | a MENU                                               |                                    |    |        |
| Diagnosi                                 | s MENU                                               |                                    |    |        |
| Diagnosi                                 | s MENU<br>Service                                    | Check                              |    |        |
| Diagnosi                                 | SIMENU<br>Service<br>Display                         | Check                              |    |        |
| Diagnos                                  | s MENU<br>Service<br>Display<br>Navigatio            | Check<br>Check                     |    |        |
| Diagnosi                                 | S MEXIU<br>Service<br>Display<br>Navigatio<br>Camera | Check<br>Check<br>n Check<br>Check |    |        |

# 4. CHECK DTC

(a) Read the system check result.

(1) If the check result is "EXCH", "CHEK" or "Old", touch the displayed check result to view the results on the "Unit Check Mode" screen and record them.

### HINT:

- If all check results are "OK", go to communication DTC check.
- If a device name is not known, its physical address is displayed.

#### HINT:

When proceeding to view the results of another device, press the service switch to return to the "System Check Mode" screen. Repeat this step.

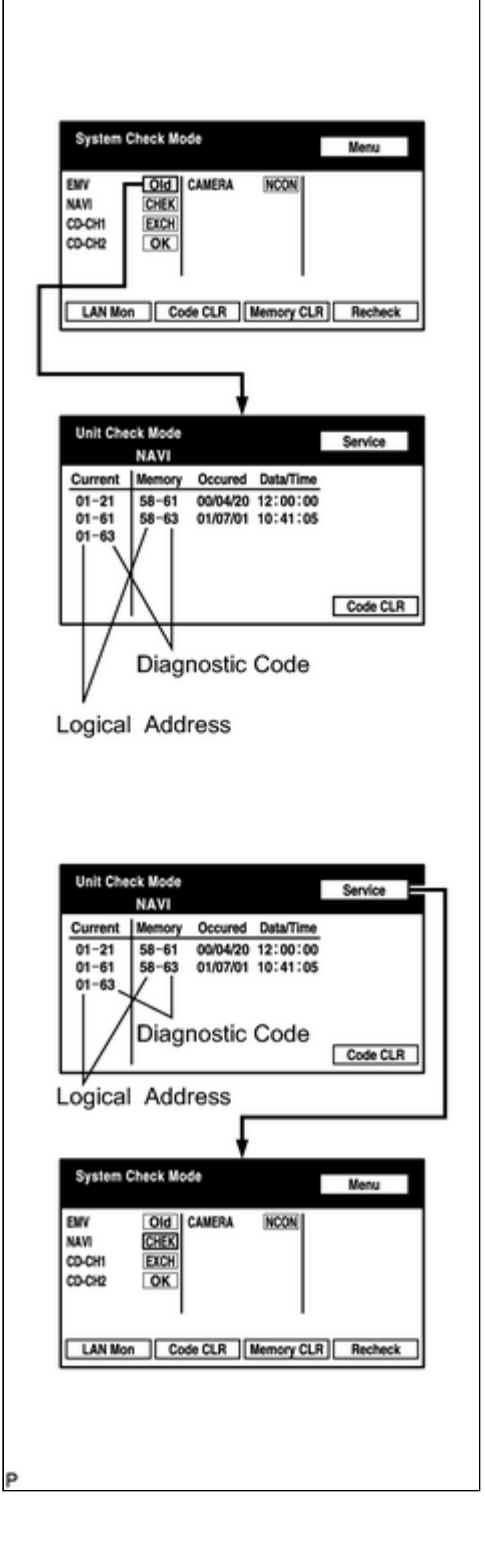

(b) Read the communication diagnostic check result.

| Check Bode                       |                                                    | Menu                                                                                                    |
|----------------------------------|----------------------------------------------------|----------------------------------------------------------------------------------------------------|
| OId CAMERA<br>CHEK<br>EXCH<br>OK | NCON                                               |                                                                                                    |
| on Code CLR                      | Memory CLR                                         | Recheck                                                                                                    |
|                                  |                                                    |                                                                                                    |
|                                  |                                                    |                                                                                                    |
| aitor                            |                                                    | Menu                                                                                                    |
| INTER<br>CHEK<br>CHEK<br>OK      | NCON                                               |                                                                                                    |
|                                  |                                                    |                                                                                                    |
|                                  | Old CAMERA<br>CHEK<br>EXCH<br>OK<br>OK<br>Code CLR | Old CAMERA NOON<br>CHEK<br>EXCH<br>OK<br>OK<br>CHEAT<br>CHEAT<br>CHEAT<br>CHEAT<br>CHEAT<br>CHEK<br>CHEK<br>CHEK |

- (1) Return to the "System Check Mode" screen, and press the "LAN Mon" switch to enter the "LAN Monitor" screen.
- (2) If the check result is "CHEK" or "Old", touch the displayed check result to view the results on the individual communication diagnostic screen and record them.

#### HINT:

- If all check results are "No Err", the system judges that no DTC exists.
- The sub-code (relevant device) will be indicated by its physical address.
- When proceeding to view the results of another device, press the "Service" switch to return to the original "LAN Monitor" screen. Repeat this step.

| LAN Monitor Menu                                                                                                    |          |
|----------------------------------------------------------------------------------------------------|----------|
| EMV NOET CAMERA NCON                                                                                                    |          |
| CD-CH1 CHEK                                                                                                    |          |
| CD-CH2 OK                                                                                                    |          |
| <u> </u>                                                                                                    |          |
| BACK                                                                                                    |          |
| -                                                                                                    | _        |
|                                                                                                    |          |
|                                                                                                    |          |
| +                                                                                                    |          |
| LAN Monitor Service                                                                                                    |          |
| NAVI                                                                                                    |          |
| Code Sub-Code Code Sub-Code<br>01-D7 110-3A-4 01-E3 00-F                                                                                                    |          |
| 01-DC 1FF-3A-F                                                                                                    |          |
| 01-DC 110-21-1<br>01-DD 110-7B-2                                                                                                    |          |
| 01-E0 00-1                                                                                                    |          |
| Code                                                                                                    | CLR      |
| Sub-code                                                                                                    | <u> </u> |
| gical Address                                                                                                    |          |
| Diagnosis Code                                                                                                    |          |
| Diagnosis Code                                                                                                    |          |
| Diagnosis Code                                                                                                    |          |
| LAN Monitor Service                                                                                                    | 0        |
| LAN Monitor Servic<br>NAVI<br>Code Sub-Code Code Sub-Code                                                                                                    |          |
| LAN Monitor Servic<br>NAVI<br>Code Sub-Code Code Sub-Code<br>01-DC 116-3A-4 01-E3 00-F                                                                                                    |          |
| LAN Monitor Service   NAVI Code Sub-Code   01-D7 110-3A-4 01-E3 00-F   01-DC 1FF-3A-F 01-DC 110-21-1                                                                                                    | •        |
| LAN Monitor Service   NAVI Service   Code Sub-Code Code   01-D7 110-3A-4 01-E3 00-F   01-DC 1FF-3A-F 01-DC 110-21-1   01-DC 110-78-2 01-1 01-DE                                                                                               |          |
| LAN Monitor Service<br>NAVI<br>Code Sub-Code Code Sub-Code<br>01-D7 110-3A-4 01-E3 00-F<br>01-DC 110-3A-F<br>01-DC 110-21-1<br>01-DC 110-7B-2<br>01-E0 00-1                                                                                   | 0        |
| LAN Monitor Service   NAVI Service   01-07 110-3A-4 01-E3 00-F   01-0C 110-7A-4 01-E3 00-F   01-0C 110-7B-2 00-1 01-E0 00-1                                                                                                    | e<br>CLR |
| LAN Monitor Service   NAVI Service   Code Sub-Code Code Sub-Code   01-D7 110-3A-4 01-E3 00-F   01-DC 1FF-3A-F 01-DC 10-71-21-1   01-DD 110-7B-2 01-E0 00-1                                                                                    | e<br>CLR |
| LAN Monitor<br>NAVI<br>Code Sub-Code Code Sub-Code<br>01-D7 110-3A-4 01-E3 00-F<br>01-DC 1FF-3A-F<br>01-DC 110-21-1<br>01-DD 110-7B-2<br>01-E0 00-1<br>Code                                                                                   | e<br>CLR |
| LAN Monitor Service<br>NAVI<br>Code Sub-Code Sub-Code<br>01-DC 110-3A-4 01-E3 00-F<br>01-DC 110-21-1<br>01-DC 110-21-1<br>01-DD 110-7B-2<br>01-E0 00-1<br>Code                                                                                | CLR      |
| LAN Monitor<br>NAVI<br>Code Code Code Sub-Code<br>01-D7 110-3A-4 01-E3 00-F<br>01-DC 1FF-3A-F<br>01-DC 110-21-1<br>01-DD 110-7B-2<br>01-E0 00-1<br>Code                                                                                       | 0<br>CLR |
| LAN Monitor Servic<br>NAVI<br>Code Sub-Code Code Sub-Code<br>01-D7 110-3A-4 01-E3 00-F<br>01-DC 11F-3A-F<br>01-DC 110-7B-2<br>01-E0 00-1<br>Code<br>LAN Monitor Menu                                                                          | CLR      |
| LAN Monitor Servic<br>NAVI<br>Code Sub-Code Code Sub-Code<br>01-D7 110-3A-4 01-E3 00-F<br>01-DC 11F-3A-F<br>01-DC 110-21-1<br>01-DD 110-7B-2<br>01-E0 00-1<br>Code<br>LAN Monitor Menu<br>EMV NOET CAMERA MCON                                | CLR      |
| LAN Monitor Servic<br>NAVI<br>Code Sub-Code Code Sub-Code<br>01-D7 110-3A-4 01-E3 00-F<br>01-DC 110-21-1<br>01-DD 110-7B-2<br>01-E0 00-1<br>Code<br>LAN Monitor Menu<br>ENV NEET CAMERA MCON<br>NAVI CREEX                                    | CLR      |
| LAN Monitor Servic<br>NAVI<br>Code Sub-Code Code Sub-Code<br>01-D7 110-3A-4 01-E3 00-F<br>01-DC 110-21-1<br>01-DD 110-7B-2<br>01-E0 00-1<br>Code<br>LAN Monitor Menu<br>ENV NAFR CAMERA MCON<br>NAVI<br>CO-CH2 COK                            | CLR      |
| LAN Monitor Servic<br>NAVI<br>Code Sub-Code Code Sub-Code<br>01-D7 110-3A-4 01-E3 00-F<br>01-DC 110-21-1<br>01-DD 110-7B-2<br>01-E0 00-1<br>Code<br>LAN Monitor Menu<br>EMV NeET CAMERA MCON<br>NAVI<br>CD-CH1 CRES<br>CD-CH2 OK              | CLR      |
| LAN Monitor Servic<br>NAVI<br>Code Sub-Code Code Sub-Code<br>01-D7 110-3A-4 01-E3 00-F<br>01-DC 110-21-1<br>01-DD 110-7B-2<br>01-E0 00-1<br>Code<br>LAN Monitor Menu<br>EMV MORT CAMERA MCON<br>NAVI<br>EMV MORT CAMERA MCON                  | CLR      |
| LAN Monitor<br>NAVI<br>Code Sub-Code Code Sub-Code<br>01-D7 110-3A-4 01-E3 00-F<br>01-DC 1FF-3A-F<br>01-DC 110-21-1<br>01-DD 110-7B-2<br>01-E0 00-1<br>Code<br>LAN Monitor<br>Menu<br>EMV MORT<br>NAW MORT<br>CO-CH1 CODE<br>CO-CH2 OK        | CLR      |
| LAN Monitor<br>NAVI<br>Code Sub-Code Code Sub-Code<br>01-D7 110-3A-4 01-E3 00-F<br>01-DC 1FF-3A-F<br>01-DC 110-21-1<br>01-DD 110-7B-2<br>01-E0 00-1<br>Code<br>LAN Monitor<br>ENV MORT<br>CAMERA MCON<br>NAW CREE<br>CO-CH1 CRES<br>CD-CH2 OK | CLR      |
| LAN Monitor<br>NAVI<br>Code Sub-Code Code Sub-Code<br>01-DC 110-3A-4 01-E3 00-F<br>01-DC 110-21-1<br>01-DC 110-21-1<br>01-DD 110-7B-2<br>01-E0 00-1<br>Code<br>LAN Monitor<br>EMV MoErr<br>NAM<br>CO-CH1 CEED<br>CD-CH2 OK<br>BACK            | CLR      |

### **5. DTC CLEAR/RECHECK**

- (a) Clear DTC
  - (1) Press the "Code CLR" switch for 3 seconds.
  - (2) The check results are cleared.

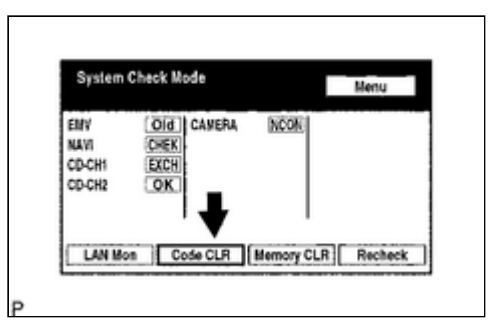

.

(b) Recheck

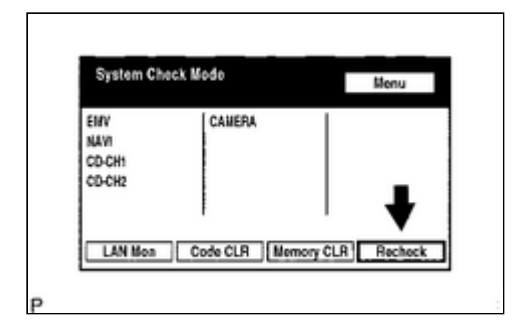

- (1) Press the "Recheck" switch.
- (2) Confirm that all diagnostic codes are "OK" when the check results are displayed. If a code other than "OK" is displayed, troubleshoot again.

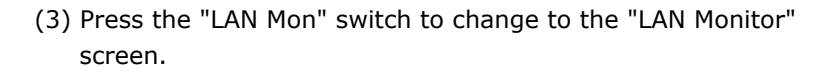

(4) Confirm that all diagnostic codes are "No Err". If a code other than "No Err" is displayed, troubleshoot again.

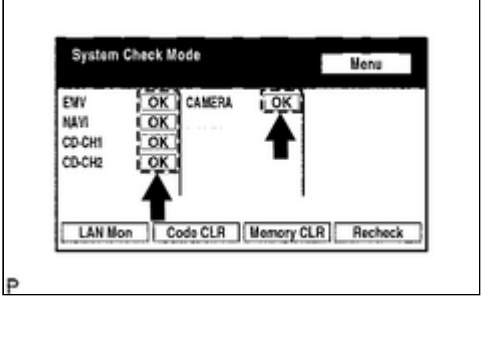

| EWV    | OK CAMERA | OK          |         |
|--------|-----------|-------------|---------|
| CD-CH1 | OK        |             |         |
| CD-CH2 | OK        |             |         |
|        | 1         | 1           |         |
| LAN No |           | Hamory CI D | Bachack |

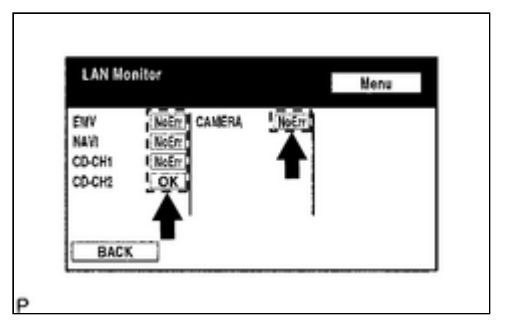

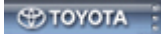